## Conduent Web Portal Business Partner User Manual

Anthem Local Mail Scanning and Indexing

Prepared for: Anthem September, 2021 © 2017 Conduent Business Services, LLC. All rights reserved. Conduent and Conduent Agile Star are trademarks of Conduent Business Services, LLC in the United States and/or other countries.

Other company trademarks are also acknowledged.

Document Version: 1.0 (November 2016).

## 1 Contents

| 1.  | Contents 3                        |          |
|-----|-----------------------------------|----------|
| 2.  | Revision History and Change Log 4 |          |
| 3.  | Introduction to the Conduent Web  |          |
| Por | stal 5                            |          |
|     | Web Portal Login                  | 6        |
|     | Conduent Web Portal Home          | 8        |
|     | User creation Self-Service        | 8        |
|     | Change Password                   | 9        |
|     | New Access Request                | 10       |
|     | Update Access Request             | 12       |
|     | Forgot/Reset Password.            | 13       |
|     | Account Reactivation Self Service | 13<br>13 |
| 4.  | Pull original/Rescan Request 15   | 13       |
| 5.  | Coversheet 17                     |          |
| 6.  | DCN Report 20                     |          |
| 7.  | Logged Item Search 23             |          |
| 8.  | Fax Receipts 25                   |          |
| 9.  | Email Receipt 27                  |          |
| 10. | Log Out 29                        |          |

# 2Revision History and Change Log

| Date       | Version | Revised by      | Change Summary                                           |
|------------|---------|-----------------|----------------------------------------------------------|
| 02/05/2016 | 1.0     | Alma Ramos      | Change in formatting for the document and general update |
| 08/08/2017 | 1.1     | Alma Ramos      | Change in formatting and branding                        |
| 11/03/2020 | 1.2     | Alma Ramos      | Revision and update, covering of PHI                     |
| 09/01/2021 | 1.3     | Pramila<br>Arun | Internet Explorer Upgrade to<br>Microsoft Edge           |
|            |         |                 |                                                          |
|            |         |                 |                                                          |
|            |         |                 |                                                          |
|            |         |                 |                                                          |
|            |         |                 |                                                          |
|            |         |                 |                                                          |
|            |         |                 |                                                          |
|            |         |                 |                                                          |
|            |         |                 |                                                          |

## 3 Introduction to the Conduent Web Portal

The Conduent Web Portal provides Anthem Business Partners with an electronic tool for submitting or retrieving documents that are processed by the Conduent Local Mailroom in the Aranda Center, Woodland Hills CA. These tools and reports include:

- Creation of Batch Coversheets for paper or electronic submission of documents to the Mailroom for processing.
- Submission of requests for pulls and or rescans
- Access to General Reports such as;
  - o DCN Report
  - o Logged Item Search
  - o Fax Receipts
  - o Email Receipts

Please note, the Conduent web portal for Local Scan/ Index is for those documents that are E&B Legacy, claims/ corr or miscellaneous documents. This web portal does not support E&B HIX/ACA documents

### Web Portal Login

The following URL provides the link to the Conduent Web Portal

Production: https://eupload.portal.conduent.com/webportal/Login.aspx

Test:

https://eupload.uat.portal.conduent.com/webportal/Login.aspx

You must have a User ID and Password established in order to access the Portal.

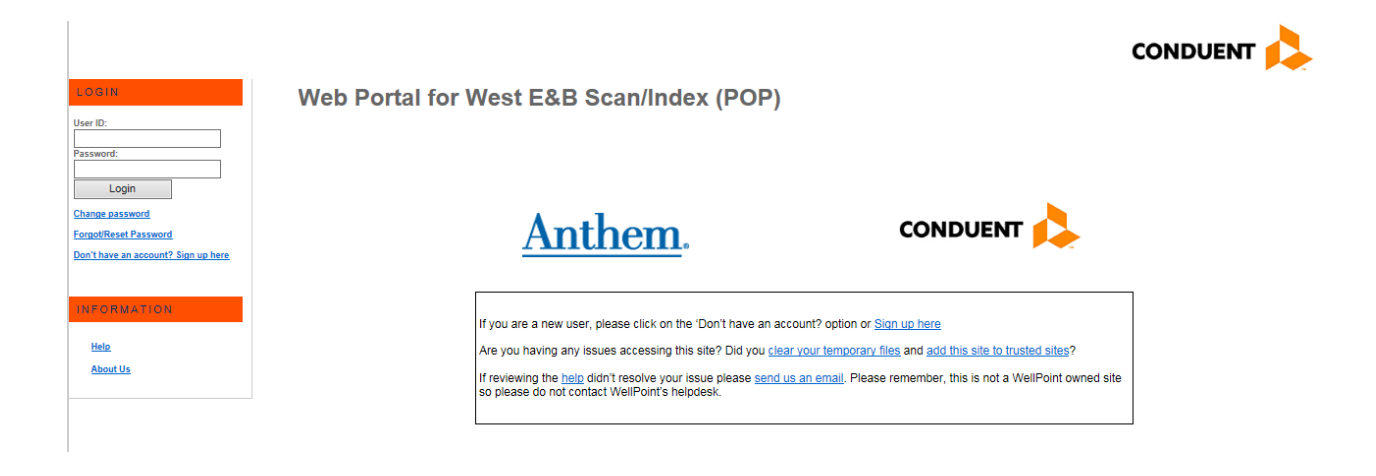

Enter your User ID, Password and click the "Login" button.

| LOGIN                                  | Web Portal |
|----------------------------------------|------------|
| User ID:                               |            |
| Password:                              |            |
| Login                                  |            |
| Change password                        |            |
| Forgot/Reset Password                  |            |
| Don't have an account? Sign up<br>here |            |
|                                        |            |

### Conduent Web Portal Home

The Web Portal Home Page provides access to all tools and reports as well as the ability to request new user access, change / update passwords and log out

#### Web Portal West E&B

HOME

### User creation Self-Service

Home Request Actions 👻 Reports 👻 Local Mail 👻 Change Password Logout Help

New users are able to create their own account by clicking on the options available in the Web Portal.

| LOONE<br>Uner ID:<br>Passeord                                                             | Web Portal for W | Vest E&B Scan/Index (POP)                                                                                                    |                                                      | CONDUENT 🙏 |
|-------------------------------------------------------------------------------------------|------------------|----------------------------------------------------------------------------------------------------|------------------------------------------------------|------------|
| Login<br>Chanae assessed<br>Escaptificant Password<br>Dent here an account? Sign var here |                  | Anthem.                                                                                                    | CONDUENT 🔥                                           | _          |
| INFORMATION                                                                               | I                | If you are a new user, please click on the 'Don't have an accou                                                                                                    | nt? option or <u>Sion up here</u>                    |            |
| Allevet.Us                                                                                |                  | Are you having any issues accessing this see? Do you <u>case y</u><br>If reviewing the <u>being</u> didn't resolve your issue please <u>send us a</u><br>so please do not contact WellPoint's helpdesk. | out remotion men and and this site to thisted sites? | •          |
|                                                                                           |                  |                                                                                                    |                                                      |            |

#### Web Portal for Local Mail Scan/Index (POP) User Creation Request

| Username:         |                                                                                                    |
|-------------------|----------------------------------------------------------------------------------------------------|
| Password:         |                                                                                                    |
|                   | The password length must be 8-20 characters and must contain at least one number, one letter and one special character (@#\$%) |
| Re-type password: |                                                                                                    |
| First Name:       |                                                                                                    |
| Last Name:        |                                                                                                    |
| Your Email        | (wellpoint.com, anthem.com or bcbsga.com)                                                                                      |
|                   | Create                                                                                                    |

The requested information needs to be entered and an email notification will be sent to the email provided containing a URL link for the user to click in to finalize the process of creation for the new account user.

### Change Password

Users can update / change their passwords by selecting the menu option "Change Password" on the Home screen.

| Home | Request Actions | • | Reports | • | Local Mail | • | Change Password |
|------|-----------------|---|---------|---|------------|---|-----------------|
| НОМЕ |                 |   |         |   |            |   |                 |

Fill the information required

| Change User Pass | word                  |
|------------------|-----------------------|
| User Name:       | business partner      |
| Old Password:    |                       |
| New Password:    |                       |
| Re-Type Password | :                     |
| Password Hint:   |                       |
| Email:           | youremail@domain.com  |
|                  | Update Details Cancel |

### New Access Request

New Access Requests can be submitted through the Conduent Web Portal by selecting 'New access request' from the Access Request menu and entering the information for the requested new account

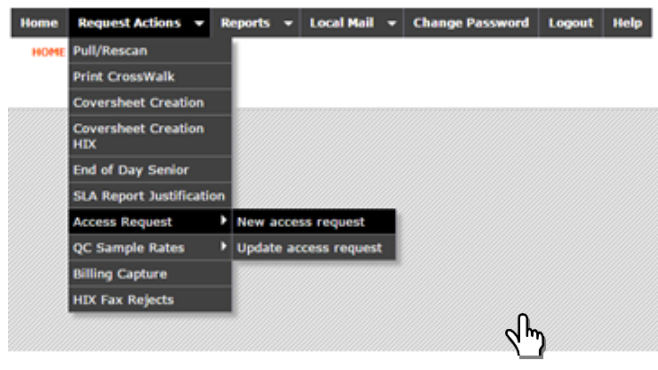

Enter the required information

| Home F      | Request | Actions    | -              | Reports    | -       | Local Mail     | •    | Change Pas |
|-------------|---------|------------|----------------|------------|---------|----------------|------|------------|
| NEWUSE      | RREQUES | бт         |                |            |         |                |      |            |
| New use     | er requ | est acce   | ess            |            |         |                |      |            |
| Login Cod   | e:      |            |                | *          |         |                |      |            |
| First Name  | : [     |            |                | *          | Last Na | ame:           |      |            |
| Description |         |            |                |            |         |                |      |            |
| Description |         |            |                |            |         |                |      | //*        |
|             | Do      | wnload ten | plate <u>h</u> | ere to upl | oad the | e user informa | tion |            |
| File:       | C       | hoose File | No file (      | chosen     |         |                |      |            |
| Requestor   | ID: b   | usiness.pa | rtner          |            |         |                |      |            |
| Requestor   | Email:  |            |                | *          |         |                |      |            |
|             | S       | ubmit Info | mation         |            |         |                |      |            |

The field with (\*) are mandatory and need to be populated with the inforamtion required.

If multiple new accounts are needed, a template can be downloaded by clicking 'here' in the New user request access screen. The data elements to provide are:

- Login Code
- First Name
- Last Name
- Description
- Requestor ID
- Requestor Email

|            | T 1917) -   |            |                |           |        |               | AccessRequ             | iest [Rea | ad-Only] [ | Compatibility | Mode] - M  | licrosoft Ex   | cel      |        |          |        |           |         |            |           | -     | - × |
|------------|-------------|------------|----------------|-----------|--------|---------------|------------------------|-----------|------------|---------------|------------|----------------|----------|--------|----------|--------|-----------|---------|------------|-----------|-------|-----|
| Home       | Insert      | Pagel      | ayout Formul   | las Data  | Review | View          |                        |           |            |               |            |                |          |        |          |        |           |         |            |           | 🥹 –   | σx  |
| 🚝 X Cu     |             | Calibri    | - 11 ·         |           |        | 8             | Wrap Text              |           | General    | -             |            |                |          | -      | 1        |        | ∑ AutoSun | · A     | .00.       |           |       |     |
| Paste Co   | ру          | D 7        | w. allen allen |           |        |               | With the second second | anter a   | st = 0/    |               | Conditiona | Eormat         | Cell     | Insert | Delete I | Format | 🜉 Fill 👻  | Sort    | Eind &     | Share     | WebEx |     |
| I For      | mat Painter | <i>D x</i> |                |           |        | and the state | menge a c              | enter -   | a . 70     | ·             | Formatting | * as Table *   | Styles * |        | -        | -      | 📿 Clear * | Filter  | * Select * | This File | -     |     |
| Cipboal    | a           | 6          | Font           | 100       |        | Alignme       | nt                     |           | Num        | Der G         |            | styles         |          | Ц      | Cells    |        |           | calting |            | wet       | JEX J |     |
| 63         | •           | 0          | J×             |           |        |               |                        |           |            | e             | -          | c              |          | 0      |          |        |           |         |            |           | K     |     |
| 1 Login Co | de Eirst    | Name       | Last Name      | Descripti | on     |               | ,                      |           |            | Requestor     | ID Requ    | r<br>Jestor En | ail      | 9      |          |        |           | _       | ,          | _         | ~     |     |
| 2          | de mat      |            | Last Harrie    | Descripti | on     |               |                        |           |            | Requestor     | ib Requ    | iestor en      | i ani    |        |          |        |           |         |            |           |       |     |
| 3          |             |            |                |           |        |               |                        |           |            |               |            |                |          |        |          |        |           |         |            |           |       |     |
| 4          |             |            |                |           |        |               |                        |           |            |               |            |                |          |        |          |        |           |         |            |           |       |     |
| 5          |             |            |                |           |        |               |                        |           |            |               |            |                |          |        |          |        |           |         |            |           |       |     |
| 6          |             |            |                |           |        |               |                        |           |            |               |            |                |          |        |          |        |           |         |            |           |       |     |
| 7          |             |            |                |           |        |               |                        |           |            |               |            |                |          |        |          |        |           |         |            |           |       |     |
| 8          |             |            |                |           |        |               |                        |           |            |               |            |                |          |        |          |        |           |         |            |           |       |     |
| 9          |             |            |                |           |        |               |                        |           |            |               |            |                |          |        |          |        |           |         |            |           |       |     |
| 11         |             |            |                |           |        |               |                        |           |            |               |            |                |          |        |          |        |           |         |            |           |       |     |
| 12         |             |            |                |           |        |               |                        |           |            |               |            |                |          |        |          |        |           |         |            |           |       |     |
| 13         |             |            |                |           |        |               |                        |           |            |               |            |                |          |        |          |        |           |         |            |           |       |     |
| 14         |             |            |                |           |        |               |                        |           |            |               |            |                |          |        |          |        |           |         |            |           |       |     |
| 15         |             |            |                |           |        |               |                        |           |            |               |            |                |          |        |          |        |           |         |            |           |       |     |
| 16         |             |            |                |           |        |               |                        |           |            |               |            |                |          |        |          |        |           |         |            |           |       |     |
| 17         |             |            |                |           |        |               |                        |           |            |               |            |                |          |        |          |        |           |         |            |           |       |     |
| 18         |             |            |                |           |        |               |                        |           |            |               |            |                |          |        |          |        |           |         |            |           |       |     |
| 20         |             |            |                |           |        |               |                        |           |            |               |            |                |          |        |          |        |           |         |            |           |       |     |
| 21         |             |            |                |           |        |               |                        |           |            |               |            |                |          |        |          |        |           |         |            |           |       |     |
| 22         |             |            |                |           |        |               |                        |           |            |               |            |                |          |        |          |        |           |         |            |           |       |     |
| 23         |             |            |                |           |        |               |                        |           |            |               |            |                |          |        |          |        |           |         |            |           |       |     |
| 24         |             |            |                |           |        |               |                        |           |            |               |            |                |          |        |          |        |           |         |            |           |       |     |
| 25         |             |            |                |           |        |               |                        |           |            |               |            |                |          |        |          |        |           |         |            |           |       |     |
| 26         |             |            |                |           |        |               |                        |           |            |               |            |                |          |        |          |        |           |         |            |           |       |     |
| 27         |             |            |                |           |        |               |                        |           |            |               |            |                |          |        |          |        |           |         |            |           |       |     |
| 28         |             |            |                |           |        |               |                        |           |            |               |            |                |          |        |          |        |           |         |            |           |       |     |
| 30         |             |            |                |           |        |               |                        |           |            |               |            |                |          |        |          |        |           |         |            |           |       |     |
| HALL Sh    | eet1 She    | et2 / Sh   | pet3 / 91      | 1         |        |               |                        |           |            |               |            |                |          |        |          |        |           |         |            | -         |       |     |
| Ready      | COCK / Dile | 500 y 510  |                |           |        |               |                        |           |            |               |            |                |          |        |          |        |           |         | 100% (=    | 5         |       |     |

This template can be completed with multiple users, saved to your desktop and uploaded by clicking the 'Browse' button to attach the file for submission. Once all information is entered, select 'Submit Information' to submit the request(s).

### Update Access Request

Updates can be made to outstanding new user requests by selecting 'Update access request' from the Access Request menu.

| Home | Request Actions 🔻          | Reports | •    | Local Mai  | -  | Change Password | Logout | Help |  |  |
|------|----------------------------|---------|------|------------|----|-----------------|--------|------|--|--|
| HOME | Pull/Rescan                |         |      |            |    |                 |        |      |  |  |
|      | Print CrossWalk            |         |      |            |    |                 |        |      |  |  |
|      | Coversheet Creation        |         |      |            |    |                 |        |      |  |  |
|      | Coversheet Creation<br>HIX |         |      |            |    |                 |        |      |  |  |
|      | End of Day Senior          |         |      |            |    |                 |        |      |  |  |
|      | SLA Report Justification   | n ////  |      |            |    |                 |        |      |  |  |
|      | Access Request             | New a   | acce | ss request |    |                 |        |      |  |  |
|      | QC Sample Rates            | Updat   | e ac | cess reque | st |                 |        |      |  |  |
|      | Billing Capture            |         | C m  |            |    |                 |        |      |  |  |
|      | HIX Fax Rejects            |         |      |            |    |                 |        |      |  |  |
|      |                            |         |      |            |    |                 |        |      |  |  |

Search for requests by date range, Requestor ID and / or status.

| Upd te User     | Request                 |   |             |                                |                |
|-----------------|-------------------------|---|-------------|--------------------------------|----------------|
| Request From:   | 01/27/2016              |   | Request To: | 02/26/2016                     |                |
| Requestor ID:   |                         | 1 | Status:     | Select an Option 🔻             |                |
|                 |                         | _ |             | Select an Option<br>In process | Filter Data >> |
| Request ID Requ | est Date Completed Date |   | Name        | Finished<br>Canceled           | Status Update  |

Select 'Update' for the line targeted for update.

| Home   | Rec                  | juest Actio  | ns 🔻   | Reports  | -           | Local                 | Mail      | •     | Change Password      | l Logou    | t Help |  |  |
|--------|----------------------|--------------|--------|----------|-------------|-----------------------|-----------|-------|----------------------|------------|--------|--|--|
| UPDA   | UPDATENEWUSERREQUEST |              |        |          |             |                       |           |       |                      |            |        |  |  |
| Updat  | Update User Request  |              |        |          |             |                       |           |       |                      |            |        |  |  |
| Reques | t Fron               | n: 01/27/20  | )16    |          |             | F                     | Request   | To:   | 02/26/2016           |            |        |  |  |
| Reques | Requestor ID:        |              |        |          |             | 9                     | Status:   |       | Select an Option     | ·          |        |  |  |
|        |                      |              |        |          |             |                       |           |       |                      | Filter D   | ata >> |  |  |
| Reques | st ID 🛛              | Request Date | Comple | ted Date |             | Nam                   | e         |       | Requestor ID         | Status     | Update |  |  |
| 1      |                      | 04/12/2010   |        | ch       | ilmak       | uri, surer            | ndra      |       | surendra.chilmakuri  | In process | Update |  |  |
| 2      |                      | 04/16/2010   |        | da       | isti, ch    | nandra                |           |       | chandra.mohan        | In process | Update |  |  |
| 3      |                      | 06/03/2010   |        | an       | id wha      | at to list l          | here?     |       | melissa.kruse-sudzus | In process | Update |  |  |
| 5      |                      | 06/09/2010   |        | Re       | equest      | t for mult            | tiple use | rs    | melissa.kruse-sudzus | In process | Update |  |  |
| 6      |                      | 06/09/2010   |        | Re       | equest      | for multiple users #2 |           | rs #2 | melissa.kruse-sudzus | In process | Update |  |  |
| 7      | 7 04/29/2014         |              |        |          | butch, adam |                       |           |       | abutch               | In process | Update |  |  |

### Forgot/Reset Password

This option will provide an instant reset if the user is locked or forgot the password for the account by entering the User ID, Email address or both. The user is required to have a registered email address, otherwise a message will be prompted asking to enter the address to update Conduent records and send a temporary password.

#### Inactive Account Warning Email

An automatic email will be sent to those users that have 5 days left for the inactivation of the account. In order to avoid inactivation it is needed that the user login to the account by clicking the link or going directly to the Web Portal page.

#### Account Reactivation Self-Service

If an account is inactive, the next time the user try to log in, will get the message below:

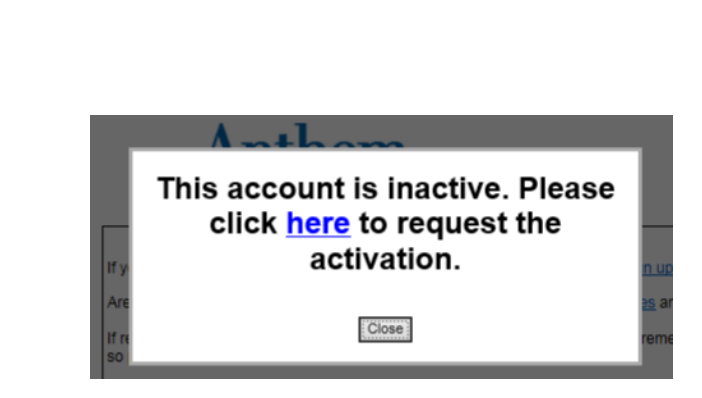

The activation menu will request a User ID and /or Email account, if the user does not have an e-mail account registered, the system will also require it. To finalize the process for re-activation the user will receive a notification email that contains a URL for the user to click in.

## 4 Pull original/Rescan Request

Request rescans or copies of original documents by selecting 'Pull/Rescan' from the Items Actions menu.

᠕

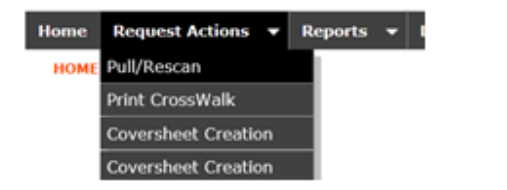

Enter either the ACS or WLP DCN and select 'Get Item Data'. This will return information pertaining to the selected DCN.

Select the requested action from the drop down list. Enter Department information and any special instructions in the 'Notes/Description' area. Then select 'Submit Data' to submit the requested action.

| Home Requ                                              | lest Actions 👻 Reports 👻 Local Mail 👻                            | Chang     |  |  |  |  |  |  |  |  |  |
|--------------------------------------------------------|------------------------------------------------------------------|-----------|--|--|--|--|--|--|--|--|--|
| PULLRESCAN                                             |                                                                  |           |  |  |  |  |  |  |  |  |  |
| Pull / Rescan Web Form                                 |                                                                  |           |  |  |  |  |  |  |  |  |  |
| If you need to update some Tracking Number click here. |                                                                  |           |  |  |  |  |  |  |  |  |  |
|                                                        | O ACS DCN  WLP DCN                                               |           |  |  |  |  |  |  |  |  |  |
| DCN:                                                   | 16056310008 Get Item Data                                        |           |  |  |  |  |  |  |  |  |  |
| ACS DCN:                                               | A1605613000139                                                   |           |  |  |  |  |  |  |  |  |  |
| Wellpoint DCN:                                         | 16056310008                                                      |           |  |  |  |  |  |  |  |  |  |
| Location:                                              | Newbury Park - NP                                                |           |  |  |  |  |  |  |  |  |  |
| Action:                                                | Pull Item 🗸                                                      |           |  |  |  |  |  |  |  |  |  |
| Sender Name:                                           | business.partner *                                               |           |  |  |  |  |  |  |  |  |  |
| Sender Address:                                        |                                                                  | ~         |  |  |  |  |  |  |  |  |  |
|                                                        |                                                                  | ~         |  |  |  |  |  |  |  |  |  |
| Notes/Description                                      | a -                                                              |           |  |  |  |  |  |  |  |  |  |
|                                                        |                                                                  | ~         |  |  |  |  |  |  |  |  |  |
|                                                        |                                                                  | $\sim$    |  |  |  |  |  |  |  |  |  |
|                                                        |                                                                  | Ť         |  |  |  |  |  |  |  |  |  |
| Departament:                                           | *                                                                |           |  |  |  |  |  |  |  |  |  |
| The information w                                      | vith (*) are mandatory, please make sure you fill them with info | prmation. |  |  |  |  |  |  |  |  |  |
|                                                        | Submit Data                                                      |           |  |  |  |  |  |  |  |  |  |

Select the requested action from the drop down list. Enter Department information and any special instructions in the 'Notes/Description' area. Then select 'Submit Data' to submit the requested action.

| Home       | Reques                 | st Actions   | -      | Repor    | ts 🔻             | Local Mail        | •      | Change     |  |  |  |  |
|------------|------------------------|--------------|--------|----------|------------------|-------------------|--------|------------|--|--|--|--|
| PULLE      | RESCAN                 |              |        |          |                  |                   |        |            |  |  |  |  |
| Pull       | Pull / Rescan Web Form |              |        |          |                  |                   |        |            |  |  |  |  |
|            |                        |              |        |          |                  |                   |        |            |  |  |  |  |
| If you nee | d to update            | some Track   | ng Nu  | mber cl  | ск <u>nere</u> . |                   |        |            |  |  |  |  |
|            |                        |              |        | WLP DC   | N                |                   |        |            |  |  |  |  |
| DCN:       |                        | 1605631000   | 8      |          | Get It           | em Data           |        |            |  |  |  |  |
| ACS DCN    | c                      | A160561      | 3000   | 0139     |                  |                   |        |            |  |  |  |  |
| Wellpoint  | DCN:                   | 1605631      | 8000   | 3        |                  |                   |        |            |  |  |  |  |
| Location:  |                        | Newbury      | Par    | rk - NF  | 2                |                   |        |            |  |  |  |  |
| Action:    |                        | Pull Item    |        |          |                  |                   |        |            |  |  |  |  |
| Sender N   | ame:                   | Rescan Ite   | m      |          | *                |                   |        |            |  |  |  |  |
| Sender A   | ddress:                |              |        |          |                  |                   |        |            |  |  |  |  |
|            |                        |              |        |          |                  |                   |        | Ο.         |  |  |  |  |
| Notes/De   | scription:             |              |        |          |                  |                   |        | ~          |  |  |  |  |
|            |                        |              |        |          |                  |                   |        | ~          |  |  |  |  |
|            |                        |              |        |          |                  |                   |        |            |  |  |  |  |
|            |                        |              |        |          |                  |                   |        | $\sim$     |  |  |  |  |
|            |                        |              |        |          |                  |                   |        |            |  |  |  |  |
| Departam   | ent:                   |              |        |          | *                |                   |        |            |  |  |  |  |
| The inform | mation with            | (*) are mand | atory, | please n | nake sur         | e you fill them w | ith in | formation. |  |  |  |  |

## 5 Coversheet

In order to submit documents for front or back-end scanning, a coversheet should be created for each document type. Select 'Coversheet Creation' from the Request Actions menu.

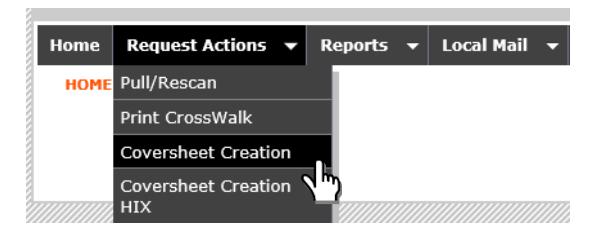

Select the Sending Office from the drop down list.

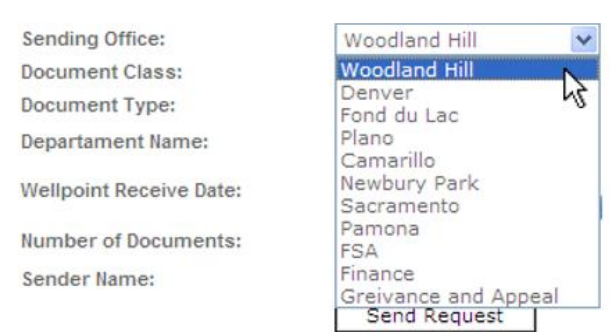

The Sending Office selection will determine valid choices for the Document Class selection

| Sending Office:         | Newbury Park           | ~ |
|-------------------------|------------------------|---|
| Document Class:         | Local Scanning 💌       |   |
| Document Type:          | Local Scanning         |   |
| Departament Name:       | Small Group            | ] |
| Wellpoint Receive Date: | SR_MEDSUP<br>SR_SECURE |   |
| Number of Documents:    |                        | ] |
| Sender Name:            | business.partner       | ] |
|                         | Send Request           |   |

The Document Class selection will determine valid choices for Document Type and Case Type where applicable. Case Type selections determine valid Document Type choices.

| Sending Office:         | Newbury Park     | ~ |
|-------------------------|------------------|---|
| Document Class:         | Individual 💌     |   |
| Case Type:              | COCAE (356) 💟    |   |
| Document Type:          | СНСК 🔽           |   |
| Departament Name:       |                  |   |
| Wellpoint Receive Date: | HPCA NISC        |   |
| Number of Documents:    | MREC<br>UWCR     |   |
| Sender Name:            | business.partner |   |
|                         | Send Request     |   |

Enter the WellPoint Receive Date and indicate if the documents should be returned to Sender by selecting Yes or No. The Number of Documents and Group ID can also be entered, however these are not required fields. Select 'Send Request' when all data is entered.

| Sending Office:         | Newbury Park                                           | ~      |                                                                 |                                                                       |
|-------------------------|--------------------------------------------------------|--------|-----------------------------------------------------------------|-----------------------------------------------------------------------|
| Document Class:         | Individual 🛛 🔽                                         |        |                                                                 |                                                                       |
| Case Type:              | COCAE (356) 💌                                          |        |                                                                 |                                                                       |
| Document Type:          | СНСК 💌                                                 |        |                                                                 |                                                                       |
| Departament Name:       |                                                        |        | Return Document to Sender:                                      | ● Yes ○ No                                                            |
| Wellpoint Receive Date: | 03/25/2010                                             |        | Enter Group # if you would like t<br>entered value.             | o have all the documents being submitted in this batch keyed by the   |
| Number of Documents:    | 10                                                     |        | Group #:                                                        |                                                                       |
| Sender Name:            | business.partner<br>☐ E-Upload ☑ Print<br>Send Request | Covers | For Large Group Only: Enter Cas<br>Group #<br>Case ID:<br>sheet | e ID if you would like the document to be keyed by Case ID instead of |

'Send Request' will create the Batch Header Sheet, which will be displayed in a new window. Select 'Print Page' to print the cover sheet and include as the first page of the documents to be submitted for scanning and indexing.

| C https: | //webportal.wellpointImsi.acshcp.com/webportal/BackEndReques | t.aspx?LoginToken=6357F65D&TI - Windows Internet Explorer |          |  |  |  |  |  |  |  |  |  |
|----------|--------------------------------------------------------------|-----------------------------------------------------------|----------|--|--|--|--|--|--|--|--|--|
| ¿ about: | blank                                                        |                                                           | ~        |  |  |  |  |  |  |  |  |  |
|          |                                                              |                                                           |          |  |  |  |  |  |  |  |  |  |
|          | Print Page                                                   | 2                                                         |          |  |  |  |  |  |  |  |  |  |
|          | BATCH HEAD                                                   | DER SHEET                                                 |          |  |  |  |  |  |  |  |  |  |
|          | <i>↓</i> }                                                   |                                                           |          |  |  |  |  |  |  |  |  |  |
|          | Sending Office:                                              | Newbury Park                                              |          |  |  |  |  |  |  |  |  |  |
|          | Departament Name:                                            |                                                           |          |  |  |  |  |  |  |  |  |  |
|          | Sender Name:                                                 | business.partner                                          |          |  |  |  |  |  |  |  |  |  |
|          | Document Class:                                              | Individual                                                |          |  |  |  |  |  |  |  |  |  |
|          | Document Type:                                               | СНСК                                                      |          |  |  |  |  |  |  |  |  |  |
|          |                                                              |                                                           |          |  |  |  |  |  |  |  |  |  |
|          | ACSHLP201003                                                 | 25105627                                                  |          |  |  |  |  |  |  |  |  |  |
|          | ACSWI P201003                                                | 25105627                                                  |          |  |  |  |  |  |  |  |  |  |
|          |                                                              | 20100027                                                  |          |  |  |  |  |  |  |  |  |  |
|          | Case Type:                                                   | COCAE (356)                                               |          |  |  |  |  |  |  |  |  |  |
|          |                                                              |                                                           |          |  |  |  |  |  |  |  |  |  |
|          | Wellpoint Receive Date:                                      | 03/25/2010                                                | ~        |  |  |  |  |  |  |  |  |  |
| Done     |                                                              | 🏹 😜 Internet                                              | 🔍 100% 🔻 |  |  |  |  |  |  |  |  |  |

## 6 DCN Report

The DCN Report can be used to identify Anthem DCNs when the Conduent DCN is known and can be used to monitor work submitted for scanning and indexing for specific locations.

Access the DCN Report by selecting from the Home menu Reports\General Reports\DCN Report

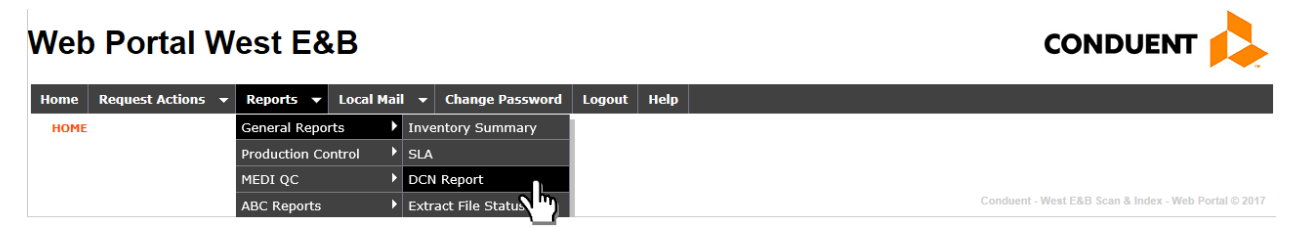

Select the date range and location to review all items processed within the defined range and location or search for a specific DCN. 'View Report' returns items associated with the defined search parameters.

| н | ome Request Act  | ions 🔻 Reports 👻                                         | Local Mail | - Change Password        | Logout Help  |             |             |
|---|------------------|----------------------------------------------------------|------------|--------------------------|--------------|-------------|-------------|
|   | REPORTVIEWER     |                                                          |            |                          |              |             |             |
|   | Proces Date From | 2/1/2016                                                 |            | Process Date To          | 2/29/2016    |             | View Report |
|   | Location         | California, Camarillo, Camar                             | No 🗸       | DCN                      |              |             |             |
|   | DCN Type         | <ul> <li>✓ (Select All)</li> <li>✓ California</li> </ul> | <u>~</u>   | Stack Name               |              |             |             |
|   | Barcode          | ✓ Camarillo<br>✓ Camarillo Dental                        |            | Sender Name              |              |             |             |
|   | GROUP            | ✓ Denver                                                 | ~          | Department Name          |              |             |             |
|   | 14 4 1 of 2      | <ul> <li>✓ Finance</li> <li>✓ FSA</li> </ul>             | Fi         | ind   Next Select a form | nat 🗸 Export | \$ <i>-</i> |             |

The DCN Report provides the following data elements for each item within the defined search parameters.

- Barcode
- Sender Name
- Conduent DCN
- Anthem DCN
- Document Type

- Group
- Process Date
- Receipt Date
- Item Type
- Transmission Name
- Transmission Date
- Workflow Step
- Acknowledgement Status
- Stack Name
- Box Name
- Department

|                   | Deparence                        | 10                |                |   |             |
|-------------------|----------------------------------|-------------------|----------------|---|-------------|
| Process Date From | 2/1/2016                         | Process Date To   | 2/29/2016      |   | View Report |
| Location          | California, Camarillo, Camarillo | DCN               |                |   |             |
| DCN Type          | ACS DCN                          | Stack Name        |                |   |             |
| Barcode           | ▼ NULL                           | Sender Name       |                |   |             |
| GROUP             | CLAIMS, DENTAL_CLAIMS, DEN       | Department Name   |                |   |             |
| 4 4 1 of          | 2462 🕨 🕅 💠 🚺 Find                | Next Select a for | mat 🗸 Export 🕅 | 4 |             |

#### **DCN Report**

| Barcode 🛟              | Sender 🛟<br>Name   | ACS DCN 🗧      | WellPoint DCN 👙    | Document ‡<br>Type | Group 🛟 | Process ‡<br>Date | Receipt ‡<br>Date | Item Type 💲 | Transmission ‡<br>Name | Transmission ‡<br>Date | WorkFlow<br>\$tep | A |
|------------------------|--------------------|----------------|--------------------|--------------------|---------|-------------------|-------------------|-------------|------------------------|------------------------|-------------------|---|
| ACSWLP20160201990882   |                    | A1603293002677 | 15029240301        | Multis             | CLAIMS  | 02/01/2016        | 01/29/2015        | eintake     | ACR1121603200024       | 02/01/2016             | Complete          |   |
| ACSWLP20160201787966   | -                  | A1603293001731 | <u>15229240200</u> | Multis             | CLAIMS  | 02/01/2016        | 08/17/2015        | elntake     | ACR1121603200017       | 02/01/2016             | Complete          |   |
| ACSWLP20160201787966   | <del>a hanna</del> | A1603293001747 | 15229240201        | Multis             | CLAIMS  | 02/01/2016        | 08/17/2015        | elntake     | ACR1121603200017       | 02/01/2016             | Complete          |   |
| ACSWLP20160201787966   | <del>a kana</del>  | A1603293001748 | 15229240199        | Multis             | CLAIMS  | 02/01/2016        | 08/17/2015        | elntake     | ACR1121603200017       | 02/01/2016             | Complete          |   |
| ACSWLP20160201158662   |                    | A1603293001786 | <u>15229240202</u> | Multis             | CLAIMS  | 02/01/2016        | 08/17/2015        | elntake     | ACR1121603200017       | 02/01/2016             | Complete          |   |
| ACSWLP20160201158662   |                    | A1603293001796 | 15229240203        | Multis             | CLAIMS  | 02/01/2016        | 08/17/2015        | elntake     | ACR1121603200017       | 02/01/2016             | Complete          |   |
| AC SWI P20160201158662 |                    | A1603293001797 | 15229240204        | Multis             | CLAIMS  | 02/01/2016        | 08/17/2015        | eintake     | ACR1121603200017       | 02/01/2016             | Complete          |   |

The DCN Report can also be used to view specific documents by selecting a DCN for an item. This action will open a new window, displaying the image of the selected document.

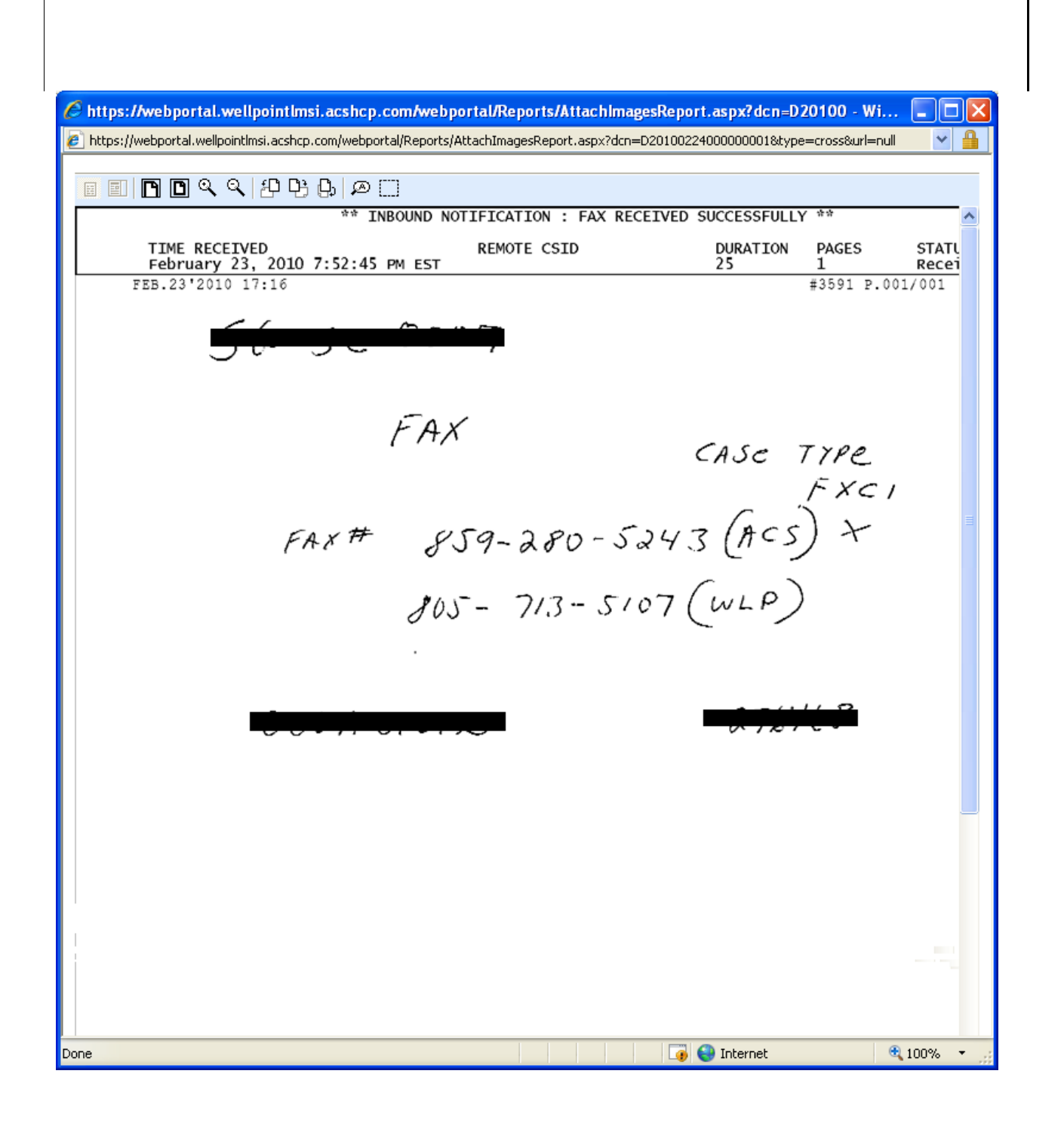

## 7 Logged Item Search

The Logged Item Search allows the user to search for any logged item (check, accountable mail, or vendor return) by entering any of the fields in the search criteria.

Access the Logged Item Report by selecting from the Home menu Reports\General Reports\Logged Item Search

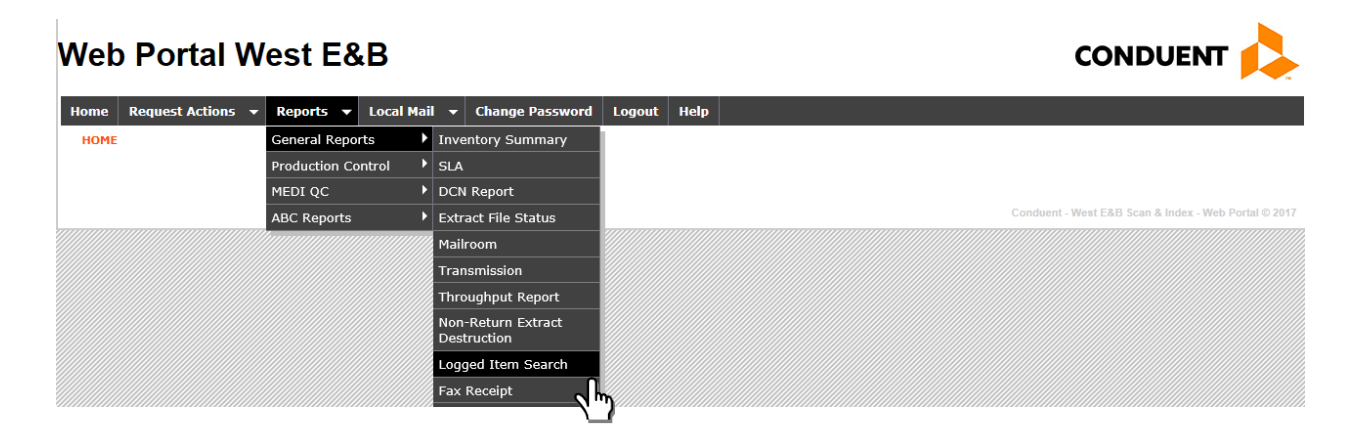

Select the search parameters and the exception (Check Log, CertMailLog, Vendor Returns or UnscannableMaterialLog) and click "View Report"

| Home Request Actions 👻 Reports 👻 I | cal Mail 👻 Change Password Logout Help       |             |
|------------------------------------|----------------------------------------------|-------------|
| REPORTVIEWER                       | 2                                            |             |
| Date From 2/1/2016                 | Date To 2/26/2016                            | View Report |
| Date Type Receipt Date V           | Exception Type CheckLog, CertMailLog, Vendor |             |
| DCN ACS DCN V                      | DCN VILL                                     |             |
| Check Number                       | VNULL Check Amount VNULL                     |             |
| Tracking Number                    | VNULL Carrier VNULL                          |             |
| Member ID                          | VNULL Group ID                               |             |
| First Name                         | ✓ NULL Last Name ✓ NULL                      |             |
| Notes                              | NULL                                         |             |
| i4 4 1 of 27 ▶ ▶i 4                | Find   Next Select a format 🗸 Export 👔 🎒     |             |

The Logged Item Search provides the following data elements for each item within the defined search parameters.

- Receipt Date
- Logged item Type
- Conduent DCN
- Anthem DCN
- Member ID
- Group ID
- Check Number
- Check Amount
- Carrier
- Tracking Number
- First Name
- Last Name
- Notes
- Logged Item Number
- Status

| Home    | Request A  | ctions 🔻    | Reports | - Lo | cal Mail | •     | Change Passwo    | ord Logout      | Help            |             |             |  |
|---------|------------|-------------|---------|------|----------|-------|------------------|-----------------|-----------------|-------------|-------------|--|
| REPOR   | TVIEWER    |             |         |      |          |       |                  |                 |                 |             |             |  |
|         |            |             |         |      |          |       |                  |                 |                 |             |             |  |
| Date I  | From       | 2/1/2016    |         | Î    |          |       | Date To          | 2/26/2016       | 6               |             | View Report |  |
| Date 1  | Гуре       | Receipt Dat | te 🗸    |      |          |       | Exception Type   | CheckLog, CertM | 1ailLog, Vendor | <b>~</b>    |             |  |
| DCN     |            | ACS DCN     | ~       |      |          |       | DCN              |                 |                 |             |             |  |
| Check   | Number     |             |         |      |          |       | Check Amount     |                 |                 |             |             |  |
| Track   | ing Number |             |         |      |          |       | Carrier          |                 |                 |             |             |  |
| Memb    | er ID      |             |         |      |          |       | Group ID         |                 |                 |             |             |  |
| First I | Name       |             |         |      |          |       | Last Name        |                 |                 | <b>NULL</b> |             |  |
| Notes   |            |             |         |      |          |       |                  |                 |                 |             |             |  |
| 14      | 4 1 o      | f 27 🕨 🕨    | •       |      | Fin      | d   N | lext Select a fo | ormat 🗸         | Export 🚺        | 3           |             |  |

#### Logged Item Search

| Receipt Date 💲 | Logged Item Type 💲 | ACS DCN 💲           | Wellpoint DCN 💲     | MemberID 💲 | GroupID 🛟 | Check ‡<br>Number | Check ‡<br>Amount | Carrier 🛟 | Tracking Number 💲 | First Name 💲 |
|----------------|--------------------|---------------------|---------------------|------------|-----------|-------------------|-------------------|-----------|-------------------|--------------|
| 02/01/2016     | CheckLog           | not a scanned check | not a scanned check |            |           |                   |                   |           |                   |              |
| 02/01/2016     | CheckLog           | not a scanned check | not a scanned check |            |           |                   |                   |           |                   |              |

## 8 Fax Receipts

The Fax Receipts report allows the user to view items received via fax. Select 'Fax Receipt' from the General Reports menu.

#### Web Portal West E&B

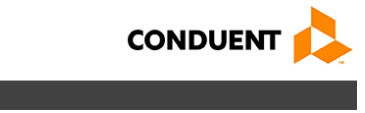

| Home Request Actions | Reports 🔻 Local Ma | il 👻 Change Password              | Logout Help                                          |
|----------------------|--------------------|-----------------------------------|------------------------------------------------------|
| HOME                 | General Reports    | Inventory Summary                 |                                                      |
|                      | Production Control | SLA                               |                                                      |
|                      | MEDI QC            | DCN Report                        |                                                      |
|                      | ABC Reports        | Extract File Status               | Conduent - West E&B Scan & Index - Web Portal © 2017 |
|                      |                    | Mailroom                          |                                                      |
|                      |                    | Transmission                      |                                                      |
|                      |                    | Throughput Report                 |                                                      |
|                      |                    | Non-Return Extract<br>Destruction |                                                      |
|                      |                    | Logged Item Search                |                                                      |
|                      |                    | Fax Receipt                       |                                                      |
|                      |                    | Email Receipt                     |                                                      |

Select the date range and 'View Report'.

| 1 | REPORTVIEWER     |                                    |                      |             |
|---|------------------|------------------------------------|----------------------|-------------|
|   |                  |                                    |                      |             |
|   | Date From        | 2/25/2016 5:22:13 PM Date To       | 2/26/2016 5:22:13 PM | View Report |
|   | Receiving Number | ▼ NULL Sending Fax Number          |                      |             |
|   | Group            | CLAIMS, INDIVIDUAL, LARGE C        |                      |             |
|   | 14 4 1 of 2      | Claims Find   Next Select a format | 🗸 Export 🕼 🎒         |             |
|   | Fax Red          | ✓ INDIVIDUAL                       |                      |             |
|   |                  |                                    |                      |             |

The report provides the following data elements for each item within the defined search parameters.

- Conduent Receipt Date (PST)
- Fax Item Name
- Group

 $\mathbb{R}$ 

- Anthem DCN
- Receiving Number
- Sending Fax Number

- Page Count

- View Images
- Status/Split
- Workflow Status

| Date From 2      | !/25/2016 5:22:13 PM        | Date To                     | 2/26/2016 5:22:13 PM |     | View Report |  |
|------------------|-----------------------------|-----------------------------|----------------------|-----|-------------|--|
| Receiving Number | <b>v</b>                    | ✓ NULL Sending Fax Number   |                      |     |             |  |
| Group            | CLAIMS, INDIVIDUAL, LARGE C |                             |                      |     |             |  |
| 1 of 23          | • • • •                     | Find   Next Select a format | 🗸 Export             | j . |             |  |

#### Fax Receipt Report

| ACS Receipt Date (PST) 💲 | Fax Item Name 💲    | Group ‡     | WLP DCN            | Receiving Number 💲 | Sending Fax Number 💲 | Page :<br>Count | View Images   | Status/Split 👙 | Workflow ‡<br>Status |
|--------------------------|--------------------|-------------|--------------------|--------------------|----------------------|-----------------|---------------|----------------|----------------------|
| 02/25/2016 17:22:15      | FXLAX2016022500809 | SMALL GROUP | 16057 SF0226000552 | 8057135108         | 8054392118           | 1               | Images        |                | Complete             |
| 02/25/2016 17:23:07      | FXLAX2016022500810 | INDIVIDUAL  | 16057 SF0226000426 | 8057138845         | 6268108503           | 9               | Images        |                | Complete             |
| 02/25/2016 17:23:37      | FXLAX2016022500811 | INDIVIDUAL  | -                  | 8057138845         | 3036072703           | 3               | Images        |                | InProcess            |
| 02/25/2016 17:23:40      | FXLAX2016022500812 | INDIVIDUAL  | -                  | 8057138919         | 8316426403           | 12              | <u>Images</u> |                | InProcess            |
| 02/25/2016 17:24:13      | FXLAX2016022500813 | INDIVIDUAL  | -                  | 8057138919         | 4349774815           | 15              | Images        |                | InProcess            |
| 02/25/2016 17:26:29      | FXLAX2016022500814 | SMALL GROUP | -                  | 8057137481         | 9099625110           | 9               | Images        |                | InProcess            |
| 02/25/2016 17:28:38      | FXLAX2016022500815 | SR_MEDSUP   | -                  | 8772704083         | 8584994300           | 3               | Images        |                | Complete with        |

Select 'images' for the selected item to view images associated with the selected fax.

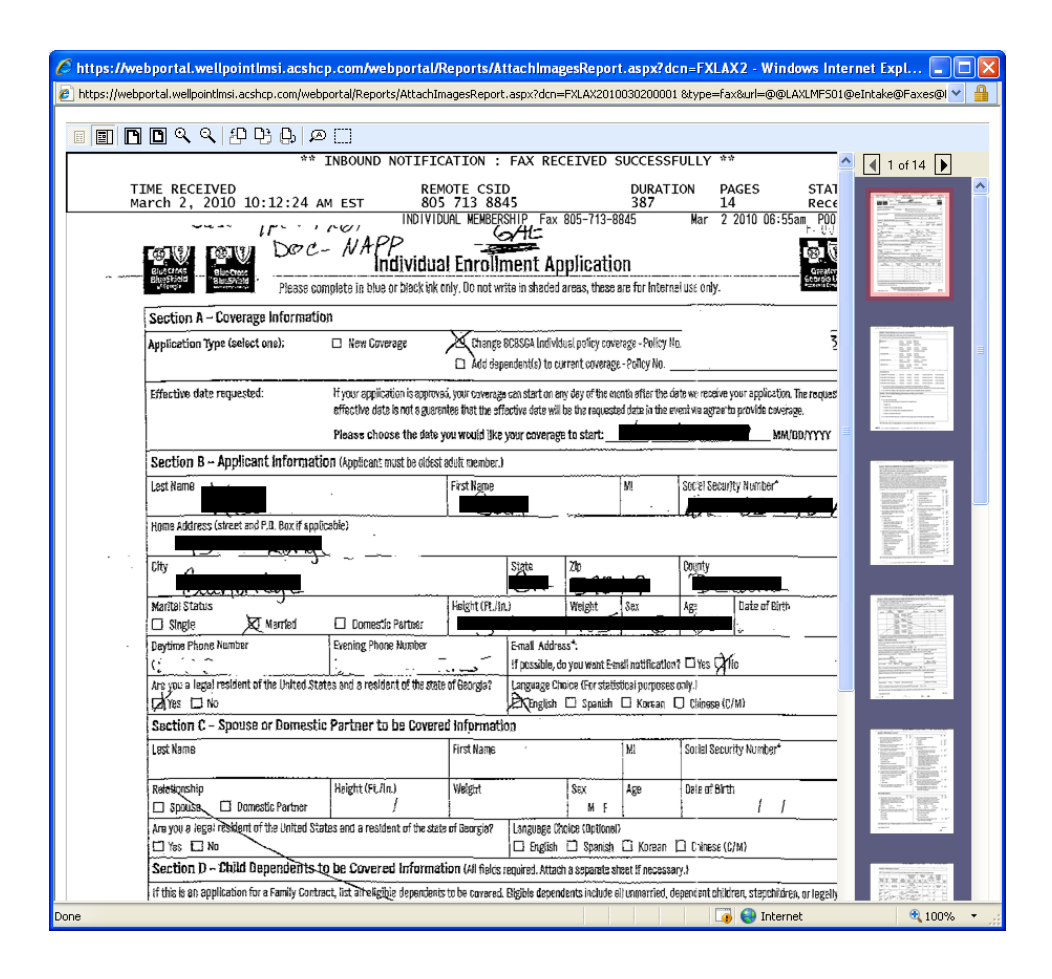

## 9 Email Receipt

The email report shows the status of incoming emails. Select Email Receipt from the General Reports menu in order to track and view processed emails.

#### Web Portal West E&B

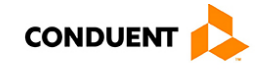

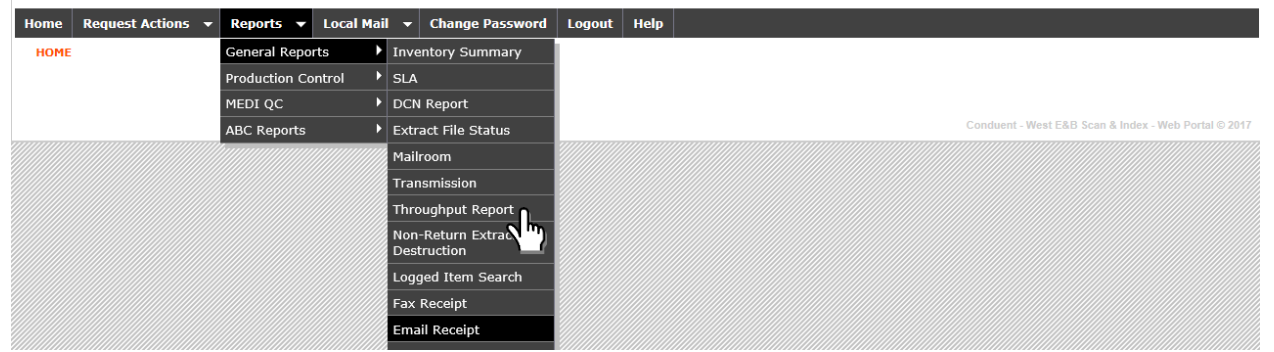

Select the date range in which the email was submitted and the sender email address. 'View Report' returns information for email receipts with the search parameter.

#### REPORTVIEWER

 $\mathbb{R}$ 

| Date From | 2/1/2016                   | Date To              | 2/26/2016 | View Report |
|-----------|----------------------------|----------------------|-----------|-------------|
| Group     | CLAIMS, DENTAL_CLAIMS, DEN | Sender Email Address |           |             |
|           |                            |                      |           |             |
|           | DENTAL_CLAIMS              |                      |           |             |
|           | DENTAL_PROV                |                      |           |             |
|           | ✓ NEVA_INDIVIDUAL          |                      |           |             |
|           |                            |                      |           |             |
|           |                            |                      |           |             |

The report provides the following data elements for each item within the defined search parameters.

- Sender Email Address
- Conduent Receipt Date
- Item Name
- Group
- Conduent DCN
- Anthem DCN
- Page Count
- View Images
- Workflow Status

| Home  | Request Actions 👻 Repo | rts 🔻 Lo | ocal Mail 🔫 🛛 Cha | nge Password    | Logout H | Help      |             |
|-------|------------------------|----------|-------------------|-----------------|----------|-----------|-------------|
| REPOR | RTVIEWER               |          |                   |                 |          |           |             |
| Date  | From 2/1/2016          |          | Date To           | 2/26/2016       |          |           | View Report |
| Grou  | CLAIMS, DENTAL_CLAIMS, | DEN      | Sender Email Addr | ress            |          |           |             |
|       | 4 1 of 1 ▷ ▷ ↓ ♦       |          | Find   Next       | Select a format | ► Ex     | xport 😰 🚔 |             |

#### Email Receipt Report

| Sender Email Address 🛫   | ACS Receipt Date 👙  | ltem Name 👙        | Group 🛟             | Acs DCN 👙      | Wellpoint DCN 👙  | Page Count 👙 | View Images   | Workflow Status 💲 |
|--------------------------|---------------------|--------------------|---------------------|----------------|------------------|--------------|---------------|-------------------|
|                          | 02/01/2016 07:24:04 | EMLAX2016020100001 | NEVA_UNKNOW         | A1603293000460 |                  | 14           | Images        | Rejected          |
| ╧╝                       | 02/01/2016 09:10:22 | EMLAX2016020100002 | NEVA_UNKNOW         |                |                  | 0            | <u>Images</u> | Outsorted         |
|                          | 02/02/2016 13:51:18 | EMLAX2016020200001 | INDIVIDUAL          | A1603393002525 | 16033AXW003569   | 8            | Images        | Complete          |
| Zakinya Daada@Aathan aan | 02/03/2016 11:27:31 | EMLAX2016020300001 | NEVA_SR_MED<br>SUP  | A1603493002097 | 16034AC \$000034 | 3            | Images        | Complete          |
| m                        | 02/04/2016 04:52:27 | EMLAX2016020400001 | NEVA_INDIVIDU<br>AL | A1603593000126 | 16035AC \$000003 | 18           | <u>Images</u> | Complete          |
|                          | 02/04/2016 11:16:41 | EMLAX2016020400002 | NEVA_UNKNOW         | A1603593002112 |                  | 3            | Images        | Rejected          |

# 10 Log Out

Select the option on the Home menu.

| Home | <b>Request Actions</b> | • | Reports | • | Local Mail | • | Change Password | Logout | Help |
|------|------------------------|---|---------|---|------------|---|-----------------|--------|------|
| HOME |                        |   |         |   |            |   |                 | She    |      |
|      |                        |   |         |   |            |   |                 |        |      |
|      |                        |   |         |   |            |   |                 |        |      |

YOU HAVE REACHED THE END OF THIS DOCUMENT